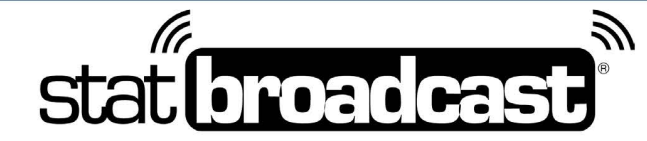

1-855-838-2841

https://support.statbroadcast.com

support@statbroadcast.com

# Setup a live stats feed in NCAA LiveStats using the In-Arena Utility and Broadcastr

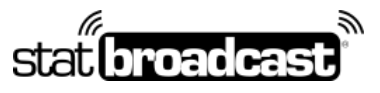

1-855-838-2841

https://support.statbroadcast.com

support@statbroadcast.com

# Open your existing Game or load your Game from a Game Key

If you are loading from a Game Key, you will need to complete all of the NCAA LiveStats Game setup steps first, inclduing setting team abbreviations and active rosters.

Note: you'll need to select a game to proceed with setup. If you do not have a current game or a game key, you can create a manual game or use the built-in test game.

| j. | ST. ROMEYS COMPANY                      | ENTER GAME KEY |
|----|-----------------------------------------|----------------|
| 1  | NCAA<br>CONCORDIA WISCONSIN<br>ROCKEGRD | LOAD PAST GAME |
|    |                                         |                |
|    | ROCKICHO                                | 373            |

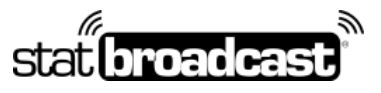

1-855-838-2841

https://support.statbroadcast.com

support@statbroadcast.com

# Click on the Settings menu and choose In-Venue Feed

Note: You must be inside of a game to access the In-Venue feed. It cannot be turned on from the previous Game Select screen.

| LIVESTATS                  | GAME        | REPORTS   | SETTINGS               | HELP |         |      |           |         |            |                 |
|----------------------------|-------------|-----------|------------------------|------|---------|------|-----------|---------|------------|-----------------|
| SCORE STATU<br>Score Relia | is<br>ible  | * N       | Webcast<br>Environment |      |         |      |           | QUART   | ER 1<br>NG | START PERIOD    |
| ST. JO                     | DHN'S       |           | le Um                  | POS  | × (     | )    | CHALLENGE | R       | EVIEW      | 0               |
|                            |             |           |                        |      |         |      | сс        | IN TOSS |            |                 |
| SJU                        |             |           |                        |      |         |      |           |         |            |                 |
| SAFETY                     | 5J<br>TOUCH | u<br>DOWN | WINNER TEA             | UM:  | ST. JOH | IN'5 |           |         |            | GUSTAVUS ADOLPH |
| 1 WR                       |             | 0-9       |                        |      |         |      |           |         |            |                 |
| 2 10                       | 2 11        | 10-19     |                        |      |         |      |           |         |            |                 |

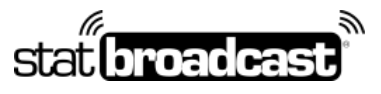

1-855-838-2841

https://support.statbroadcast.com

support@statbroadcast.com

# Make sure that the In-Venue Feed is started and close the Dialog

If the Status is not listed as 'Running', click the white button in the middle labeled 'Start In-Venue Feed'

|                                                                  |                                                                                                    | 1717 M 184 196 196 196 196 196 196 196 196 196 196                    |                                                               |
|------------------------------------------------------------------|----------------------------------------------------------------------------------------------------|-----------------------------------------------------------------------|---------------------------------------------------------------|
|                                                                  | LIVESTATS S                                                                                         | ETTINGS                                                               | USTAVUS A                                                     |
| WEBCAST                                                          |                                                                                                    | v                                                                     | _                                                             |
| ENVIRONMENT                                                      |                                                                                                    | Ψ                                                                     |                                                               |
| IN-VENUE FEED                                                    |                                                                                                    | *                                                                     |                                                               |
| CONFI                                                            | GURATION                                                                                            | CONNECTED CLIENTS (0)                                                 | 10                                                            |
|                                                                  |                                                                                                    |                                                                       |                                                               |
| The In-Venue Data this application and                           | eed allows interested peop<br>receive real time data feed                                           | le, such as TV broadcasters, to connect to<br>of the game.            | TOUCH                                                         |
| The In-Venue Data<br>this application and<br>Status              | Feed allows interested peop<br>receive real time data feed<br>Server port                           | le, such as TV broadcasters, to connect to<br>of the game.            | B-9                                                           |
| The In-Venue Data<br>this application and<br>Status<br>• Running | eed allows interested peop<br>receive real time data feed<br>Server port<br>7677                    | le, such as TV broadcasters, to connect to<br>of the game.            | B-9<br>10-19                                                  |
| The In-Venue Data<br>this application and<br>Status<br>• Running | eed allows interested peop<br>receive real time data feed<br>Server port<br>7677<br>STOP IN-VEN     | le, such as TV broadcasters, to connect to of the game.               | B-9<br>10-19<br>20-29                                         |
| The In-Venue Data<br>this application and<br>Status<br>• Running | eed allows interested peop<br>receive real time data feed<br>Server port<br>7677<br>STOP IN-VEN     | le, such as TV broadcasters, to connect to of the game.               | тонс-<br>В-9<br>10-19<br>20-29<br>30-39                       |
| The In-Venue Data<br>this application and<br>Status<br>• Running | Feed allows interested peop<br>receive real time data feed<br>Server port<br>7677<br>STOP IN-VEN    | le, such as TV broadcasters, to connect to<br>of the game.<br>UE FEED | B-9<br>10-19<br>20-29<br>30-39<br>40-49                       |
| The In-Venue Data<br>this application and<br>Status<br>• Running | Feed allows interested peop<br>receive real time data feed<br>Server port<br>7677<br>STOP IN-VEN    | le, such as TV broadcasters, to connect to<br>of the game.            | E-9<br>10-19<br>20-29<br>30-39<br>40-49<br>50-59              |
| The In-Venue Data<br>this application and<br>Status<br>• Running | Feed allows interested peop<br>receive real time data feed of<br>Server part<br>7677<br>STOP IN-VEN | Ite, such as TV broadcasters, to connect to of the game.              | E COUCE<br>E S<br>E S<br>E S<br>E S<br>E S<br>E S<br>E S<br>E |

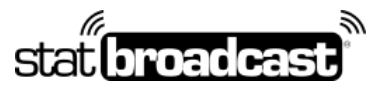

1-855-838-2841

https://support.statbroadcast.com

support@statbroadcast.com

# Port Number

The default port number is **7677.** If you have changed yours or a different number is being displayed, please make note of it (you will need this later).

|        | QUARTER 1 START PERIOD                                                                                                    | T         |
|--------|----------------------------------------------------------------------------------------------------|-----------|
| n      | LIVESTATS SETTINGS                                                                                                    | USTAVUS A |
| U      | WEBCAST V                                                                                                    |           |
|        | ENVIRONMENT V                                                                                                    |           |
|        | IN-VENUE FEED                                                                                                    | 40        |
| JOHN'S | The In-Venue Data Feed allows interested people such as TV broadcasters, to connect to this application and receive real time data feed of the game. | TOUCH     |
|        | Status Server port                                                                                                    | 0-9       |
|        |                                                                                                    | 10-19     |
|        | STOP IN-VENUE FEED                                                                                                    | 20-29     |
|        |                                                                                                    | 30-39     |
|        | SAVE                                                                                                    | 40-49     |
|        |                                                                                                    | 50-59     |
|        |                                                                                                    | 60-69     |
|        |                                                                                                    | 70-79     |

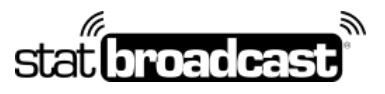

1-855-838-2841

https://support.statbroadcast.com

support@statbroadcast.com

# Open the IAU and select your sport NCAA LiveStats In-Arena Utility 1.81 0 × FILE HELP SELECT A SPORT BASKETBALL SOCCER VOLLEYBALL FOOTBALL ICE HOCKEY POWERED BY Sports

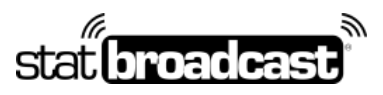

1-855-838-2841

https://support.statbroadcast.com

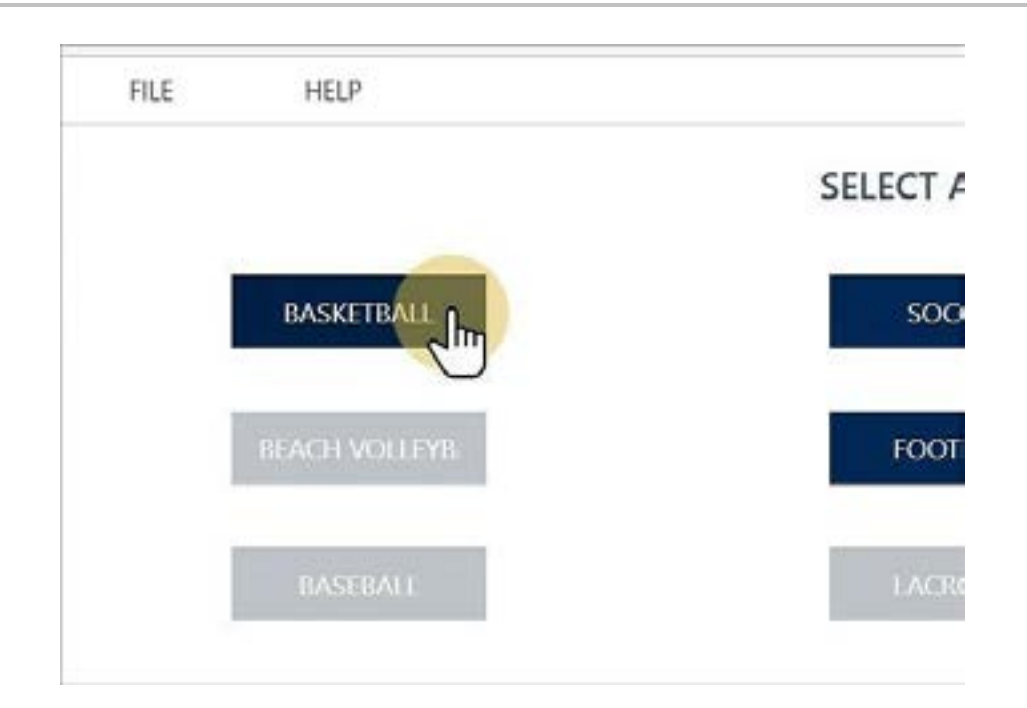

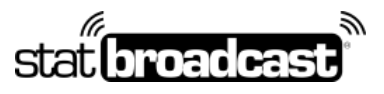

1-855-838-2841

https://support.statbroadcast.com

support@statbroadcast.com

# Click on the Connections button

Then click New to create a new connection

| NCAA LiveStats In-Aren | Utility 1.81 |       |            |                 |         | .7    | 0 | × |
|------------------------|--------------|-------|------------|-----------------|---------|-------|---|---|
| FILE HEU               |              |       |            |                 |         |       |   |   |
|                        |              |       | BAS        | KETBALL         |         |       |   |   |
| LIVESTATS F            | EED          |       |            |                 |         |       |   |   |
| IP ADDRESS:            | localhost    | PORT: | 7677       | STATUS:         | Stopped |       |   |   |
| FAILING:               | 0            |       |            |                 |         |       |   |   |
| FAILING:               | 0            |       |            |                 |         |       |   |   |
| DISABLED:              | 0            |       |            |                 |         |       |   |   |
|                        |              |       |            |                 |         |       |   |   |
|                        |              |       |            |                 |         |       |   |   |
|                        |              |       |            |                 |         | START | > |   |
| C                      |              |       | POWERED BY | 🗧 genius sports |         |       |   |   |

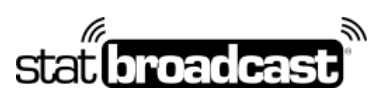

1-855-838-2841

https://support.statbroadcast.com

|           | y sar    |                     |        | 5       |
|-----------|----------|---------------------|--------|---------|
| HLE HEDP  |          |                     |        |         |
|           | OUTPUT D | ESTINATION MANAGEMI | ENT    |         |
| Name      | Status   | Location            | Format | Options |
|           |          |                     |        |         |
|           |          |                     |        |         |
|           |          |                     |        |         |
|           |          |                     |        |         |
|           |          |                     |        |         |
|           |          |                     |        |         |
|           |          |                     |        |         |
|           |          |                     |        |         |
|           |          |                     |        |         |
| NIW PC Ju |          |                     |        | 00F X   |
| NEW Z     |          |                     |        | CLOSE 🗙 |

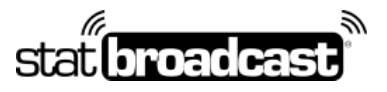

1-855-838-2841

https://support.statbroadcast.com

support@statbroadcast.com

# Fill in the details for the new connection

Enter the Name as 'StatBroadcast' and make sure folder is selected.

#### Then click Browse next to Location.

| •    |
|------|
| •    |
| •    |
| 65 C |
| St.  |
|      |
| •    |
| (·>  |
|      |
|      |
|      |

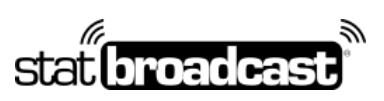

1-855-838-2841

https://support.statbroadcast.com

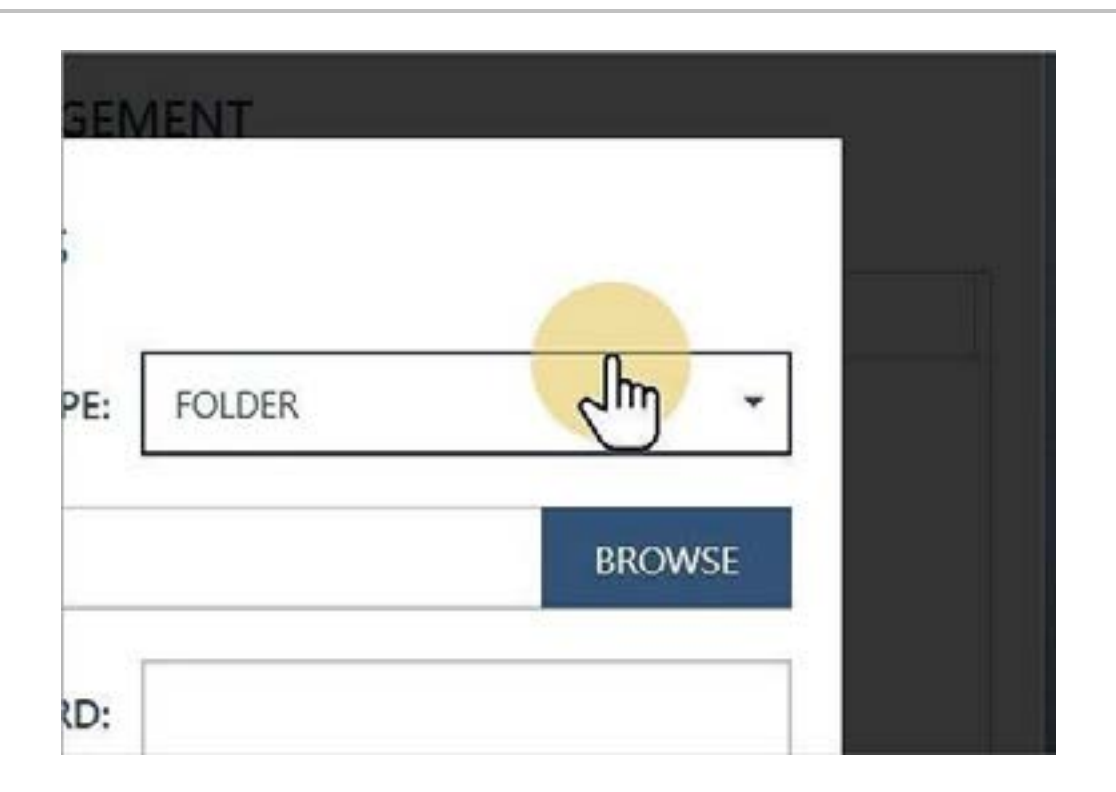

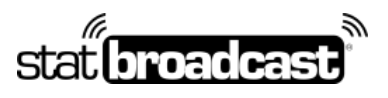

1-855-838-2841

https://support.statbroadcast.com

| NAME:       BROADCASTR       TYPE:       FOLDER         LOCATION:       PROMOSE       PROMOSE         USER:       PASSWORD:       PROMOSE         FORMAT:       STAT CREW XML       FILE NAME MODE:       Use Game Number         FILE NAME:       ##### auto fills with Game Number Field. NCAA LiveStats -> Game -> Game Information -> Game Number field.                                                                                                    | NAME: BROADCASTR   LOCATION: Image: Construction of the state of the state         |    |          | OUTPU         | CONNEC | TION DETAILS                                    | AENHO                                                      |           | ľ. |  |
|----------------------------------------------------------------------------------------------------|----------------------------------------------------------------------------------------------------|----|----------|---------------|--------|-------------------------------------------------|------------------------------------------------------------|-----------|----|--|
| LOCATION:       Image: Construction of the second second sec | LOCATION:       Image: Construction of the second second sec |    | NAME:    | BROADCASTR    |        | TYPE:                                           | FOLDER                                                     | •         |    |  |
| USER: PASSWORD: PASSWORD: FORMAT: STAT CREW XML • FILE NAME MODE: Use Game Number • • • • • • • • • • • • • • • • • • •                                                                                                    | USER: PASSWORD: PASSWORD: FORMAT: STAT CREW XML • FILE NAME MODE: Use Game Number • • • • • • • • • • • • • • • • • • •                                                                                                    | LC | DCATION: |               |        |                                                 |                                                            | BROWSE    |    |  |
| FORMAT:       STAT CREW XML       FILE NAME MODE:       Use Game Number         FILE NAME:       #####.xml       "####" auto fills with Game Number Field. NCAA LiveStats -> Game -> Game Information -> Game Number field.                                                                                                    | FORMAT:       STAT CREW XML       FILE NAME MODE:       Use Game Number         FILE NAME:       #####.xml       "#####" auto fills with Game Number Field. NCAA LiveStats -> Game -> Game Information -> Game Number field.                                                                                                    |    | USER:    |               |        | PASSWORD:                                       |                                                            | C         |    |  |
| FILE NAME: #####.xml "##### auto fills with Game Number Field. NCAA LiveStats -> Game -> Game Information -> Game Number field.                                                                                                    | FILE NAME: #####.aml "####" auto fills with Game Number Field. NCAA LiveStats -> Game -> Game Information -> Game Number field.                                                                                                    | 2  | FORMAT:  | STAT CREW XML | •      | FILE NAME MODE:                                 | Use Game Number                                            | •         |    |  |
|                                                                                                    |                                                                                                    | FI | LE NAME: | seese.and     |        | "####" auto fills with (<br>Game -> Game Inform | Same Number Field. NCAA Lis<br>ation -> Game Number field. | eStats -> |    |  |

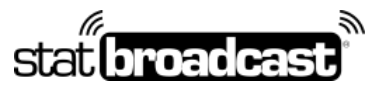

1-855-838-2841

https://support.statbroadcast.com

support@statbroadcast.com

# In the Browser, select a folder (recommended: Desktop)

You'll need to remember this folder location when configuring Broadcastr in the next steps, so we recommend choosing 'Desktop' to make it easy.

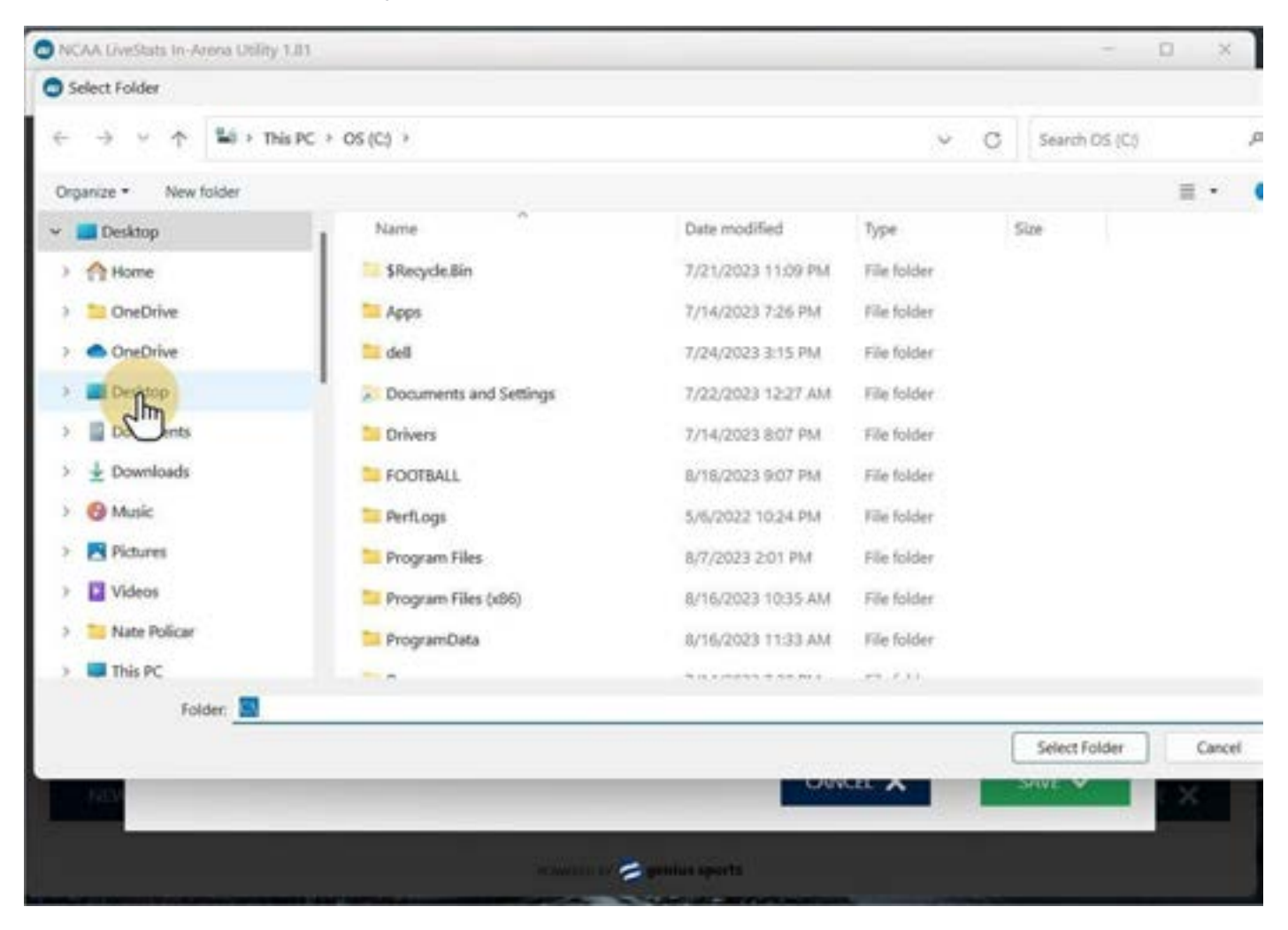

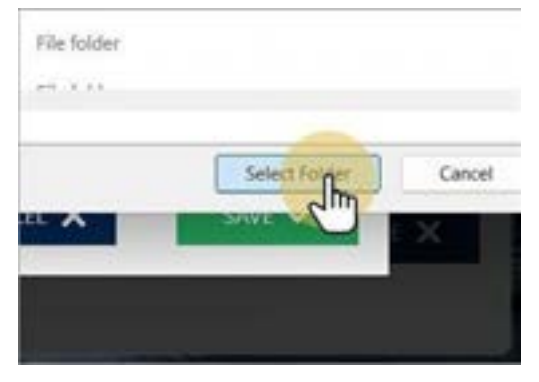

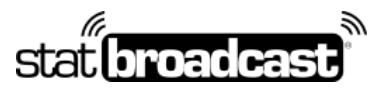

1-855-838-2841

https://support.statbroadcast.com

support@statbroadcast.com

# Change File Name mode to 'Custom File Name'

Then enter a custom file name for the XML file (must end in .xml).

#### We recommend 'statbroadcast.xml'

Then click Save to create the connection

|           | TYPE:                                      | FOLDER                                         | ×                           |   |
|-----------|--------------------------------------------|------------------------------------------------|-----------------------------|---|
| sktop     |                                            |                                                | BROWSE                      |   |
|           | PASSWORD:                                  |                                                |                             |   |
| •         | FILE NAME MODE:                            |                                                | Ŧ                           |   |
|           | "####" auto fills with Game -> Game Inform | Game Number Field. NC<br>nation -> Game Number | AA LiveStats -><br>r field. |   |
|           |                                            | GANCEL 🗙                                       | SAVE 🗸                      | × |
| POWERED D | v 🈸 genius sports                          |                                                |                             |   |

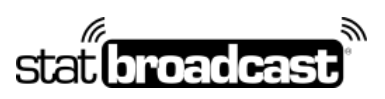

1-855-838-2841

https://support.statbroadcast.com

| FORMAT: STAT CREW XML • FILE |
|------------------------------|
|                              |
| FILE NAME: statbroadcast.xm  |
| Im                           |

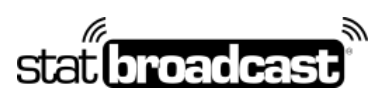

1-855-838-2841

https://support.statbroadcast.com

| NCAA LiveStats In-Aren | a Utility 1.81 |            |      |         |         | 2.5 | 0 | × |
|------------------------|----------------|------------|------|---------|---------|-----|---|---|
| FILE HEL               | P              |            |      |         |         |     |   |   |
|                        |                |            | BASE | KETBALL |         |     |   |   |
| LIVESTATS F            | EED            |            |      |         |         |     |   |   |
| IP ADDRESS:            | localhost      | PORT:      | 7677 | STATUS: | Stopped |     |   |   |
| XML OUTPU              | 0 O            | ONS STATUS |      |         |         |     |   |   |
| FAILING:               | 0              |            |      |         |         |     |   |   |
| DISABLED:              | 0              |            |      |         |         |     |   |   |
|                        |                |            |      |         |         |     |   |   |
|                        |                |            |      |         |         |     |   |   |
| CONNECTIONS            |                |            |      |         |         | STR |   |   |

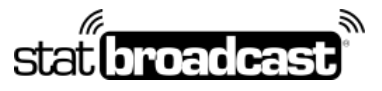

1-855-838-2841

https://support.statbroadcast.com

support@statbroadcast.com

# Return to NCAA LiveStats and select 'Edit Game Information' from the 'Game' menu

**Important:** These steps will force NCAA LiveStats to generate an update in the IAU and create a pre-game XML file.

| IVESTATS                 | GAME            | REPORTS SETTIN         | IGS HELP |           |                      |     |
|--------------------------|-----------------|------------------------|----------|-----------|----------------------|-----|
| SCORE STAT<br>Score Reli | Edit Gam        | Information<br>Details | •        |           | QUARTER 1<br>PENDING | STA |
| CT I                     | Edit Player     |                        |          | CHALLENGE | REVIEW               |     |
| 51. J                    | Edit St. Joh    | n's Roster             | POSS     |           | narros er            |     |
|                          | Edit Gustav     | vus Adolphus Roster    |          |           | IMEDUT               |     |
|                          | Edit Print S    | iettings               |          | со        | IN TOSS              |     |
|                          | St. John's P    | articipation           |          |           |                      |     |
| SJ                       | Gustavus A      | dolphus Participation  |          |           | 50                   | .0  |
| SAFETY                   | Switch Tea      | m Sides                | ST. JOH  | N'S       |                      | c   |
| 1 WR                     |                 | 0-9                    |          |           |                      | -   |
| 2 DB                     | 2 <sup>QB</sup> | 10-19                  |          |           |                      |     |
| 3 LB                     | 3 WR            | 20-29                  |          |           |                      |     |
| A RB                     | A D8            | 20.20                  |          |           |                      |     |

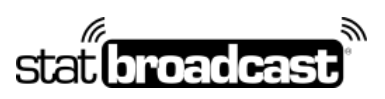

1-855-838-2841

https://support.statbroadcast.com

|                    |                | M       | CAA LIVESTATS FOR FOOTBALL 🔔 > |
|--------------------|----------------|---------|--------------------------------|
| Team 2 Roster      | Print Settings | Close ⊗ | Save & Confirm ⊘               |
| information below  |                |         | C                              |
| 'Period Length: 15 |                |         |                                |
| nference Game:     |                |         |                                |
| Wind Direction:    |                |         |                                |
| nd Speed (mph):    |                |         |                                |

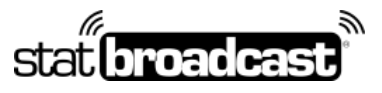

1-855-838-2841

https://support.statbroadcast.com

support@statbroadcast.com

# Update any field on this screen to generate a pregame file

After you have made your changes, you can go back to this screen and undo them if necessary.

| ystem Chee                               | cks Game Infor      | mation Team     | ns Players            | Team 1 Roster        | Team 2 Roster         | Print Settings |  |
|------------------------------------------|---------------------|-----------------|-----------------------|----------------------|-----------------------|----------------|--|
|                                          |                     |                 | Start a               | new game by entering | all information below |                |  |
| 'Game Number                             | 10000002            | Tanpettie       | NCAA                  |                      | Teriod Length 15      |                |  |
| "Data & Time:                            | 02:23 mi 08/10      | /2022 Attenders | 8290                  |                      | Canderanae Gatas      |                |  |
| Venue                                    | Clemens Stadium     | Nexts of Verse  | •                     |                      | Wind Direction:       |                |  |
| Field                                    |                     | Ce              | Collegeville          |                      | Wind Speed (mph):     |                |  |
| State                                    | Minnesota           | - cure          |                       |                      |                       |                |  |
| $\operatorname{Imparation}(\mathcal{G})$ | 163.4               | Weather         | ain Rain              | <u>್</u>             |                       |                |  |
| * OFFICIAL                               | s                   |                 |                       |                      |                       |                |  |
| лартынас<br>Јакоп                        | Galtroove<br>Berg   |                 | Roca<br>Referee       |                      |                       |                |  |
| латтына<br>Дахон                         | Unit? NAME<br>Weber |                 | nosa<br>Umpire        |                      |                       |                |  |
| Patriciane -                             | LATIMA              |                 | icus<br>Head Lineaman |                      |                       |                |  |

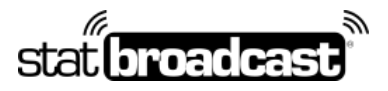

1-855-838-2841

https://support.statbroadcast.com

support@statbroadcast.com

# Launch Broadcastr and load an event

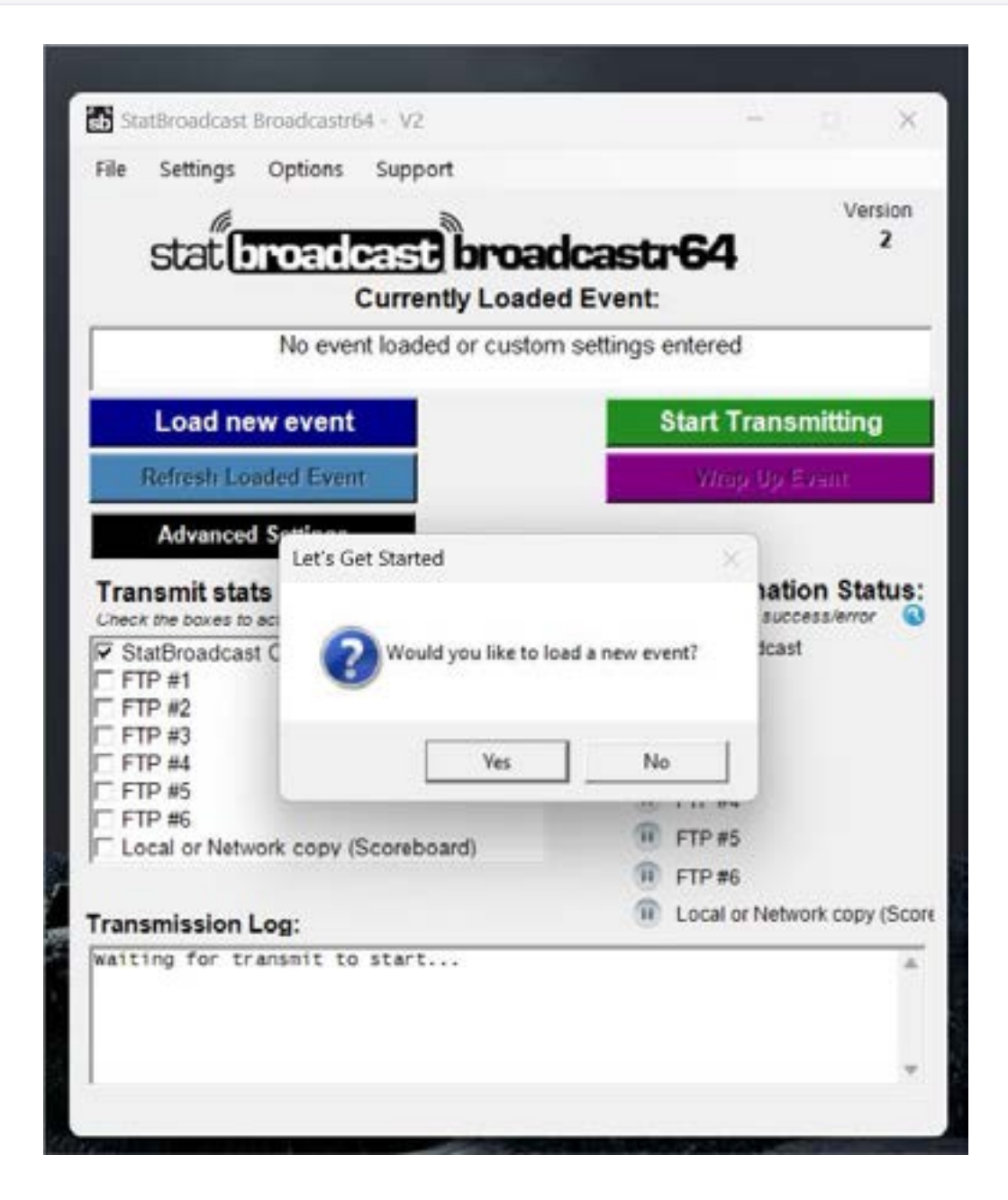

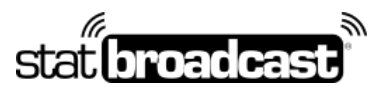

1-855-838-2841

https://support.statbroadcast.com

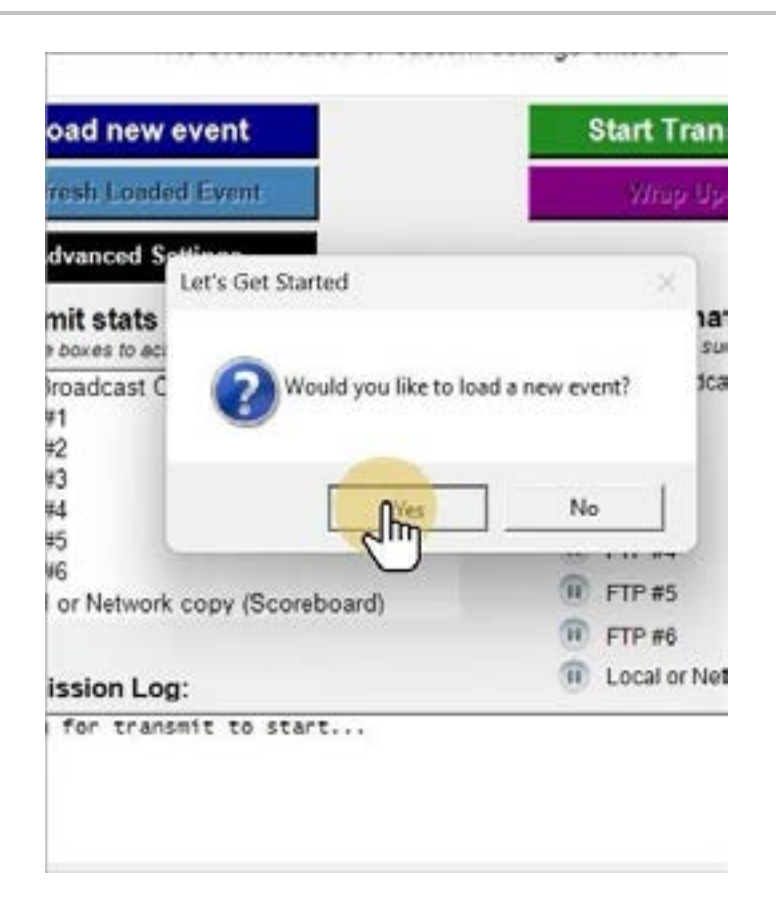

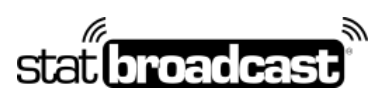

1-855-838-2841

https://support.statbroadcast.com

support@statbroadcast.com

# Login and select an event to load

| stat                | broad           | Currently Loaded                              | cast    | <b>-64</b>   | Version<br>2  |
|---------------------|-----------------|-----------------------------------------------|---------|--------------|---------------|
| Download            | **              |                                               |         |              |               |
| E<br>Please enter y | <b>Oownload</b> | Settings from Sta<br>adcast login information | tBroadc | ast          | tting         |
| ι                   | Jsername:       | westernuniv                                   |         |              |               |
| f                   | assword:        | *****                                         |         | -            | Status        |
| ſ                   | Rememb          | er my login informati                         | on      |              | Verror        |
| Login               |                 |                                               |         | Cancel       |               |
| E FTP #3            |                 |                                               | (ii)    | FTP#3        | _             |
| FTP #5              |                 |                                               | n       | FTP#4        |               |
| FTP #6              | twork copy      | (Scoreboard)                                  |         | FTP #5       |               |
| p cocar or me       | mork copy       | (Scoreboard)                                  |         | FTP #6       |               |
| Transmissio         | n Log:          |                                               |         | Local or Net | work copy (Sc |
| Waiting for         | transmit t      | o start                                       |         |              | 2             |
|                     |                 |                                               |         |              |               |

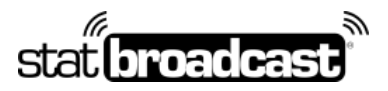

1-855-838-2841

https://support.statbroadcast.com

| File Settin  | gs Options   | Support                |          |              |                |
|--------------|--------------|------------------------|----------|--------------|----------------|
|              |              |                        |          | -04          | Version<br>2   |
| Stal         | Dioac        | Case Droad             | icasu    | 104          |                |
|              |              | Currently Loade        | d Event: |              | _              |
| Download     |              |                        |          |              |                |
|              | Download     | Settinge from St       | atBroade | act          | Him of         |
|              | Download     | setungs nom st         | atbroadd | ast          | ming           |
| Please enter | your StatBro | adcast login informati | on:      | 6            | a)             |
|              | Username:    | westernuniv            |          | _            |                |
|              | Password     |                        |          |              | Ctature        |
|              | E Dememb     | er my login informat   | lon      |              | verror (       |
| _            | Keinenio     | er my rogin mormat     | 1011     |              | _              |
| Lofin        |              |                        |          | Cancel       |                |
| L FIP        |              |                        | 6        |              | -              |
| FTP #4       |              |                        |          | FIP#3        |                |
| FTP #6       |              |                        |          | FIP#4        |                |
| C Local or I | Vetwork copy | (Scoreboard)           |          | FIP #5       |                |
|              |              |                        |          | FIF #0       | und name /East |
| Transmissi   | on Log:      |                        |          | Local of Men | work copy (Sec |
| waiting for  | transmit t   | o start                |          |              | A              |
|              |              |                        |          |              |                |
|              |              |                        |          |              |                |

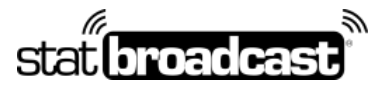

1-855-838-2841

https://support.statbroadcast.com

| Download Settings from St                                                                                                    | tatBroadcast                                                                                              |
|----------------------------------------------------------------------------------------------------|----------------------------------------------------------------------------------------------------|
| se an event to load configuration:                                                                                                    |                                                                                                    |
| 08-19 #3 - StatBroadcast Basebal Demo (Baseba                                                                                                    | silj @ 7:30 PM                                                                                            |
| 08-19 #94 - NCAA Volleyball Test Event 1 [Womer<br>08-19 #30 - TurboStats Basketball Live stats [Men                                                                                                    | ns Volleyball]<br>Is Basketball]                                                                          |
| 08-19 #29 - TurboStats Football Live stats (Footba<br>08-19 #96 - NCAA Basketball Test 1 - "DELEGA"<br>08-19 #97 - NCAA Basketball Test 2 (Mens Baske<br>08-19 #98 - NCAA Basketball Test 3 (Mens Baske<br>08-19 #90 - NCAA Football Test Event A<br>08-19 #10 - NCAA Football Test Event A<br>Data                                                                                                    | li]<br>TED E∨ENT: statb <sup>**</sup> [Mens<br>tbal]<br>tbal]                                             |
| 08-19 #29 - TurboStats Football Live stats [Footba<br>08-19 #96 - NCAA Basketball Test 1 "DELEGAT<br>08-19 #97 - NCAA Basketball Test 2 [Mens Baske<br>08-19 #98 - NCAA Basketball Test 3 [Mens Baske<br>08-19 #98 - NCAA Football Test Event [Mens Basketball]<br>08-19 #91 - NCAA Football Test Event [Mens Basketball]<br>08-19 #91 - NCAA Football Test Event [Mens Basketball]                                                                                                    | II]<br>TED EVENT: statb** [Mens<br>tbal]<br>tbal]                                                         |
| 08-19 #29 - TurboStats Football Live stats (Footba<br>08-19 #96 - NCAA Basketball Test 1 "DELEGA"<br>08-19 #97 - NCAA Basketball Test 2 (Mens Baske<br>08-19 #98 - NCAA Basketball Test 3 (Mens Baske<br>08-19 #90 - NCAA Football Test Even the<br>08-19 #91 - NCAA Football Test Even the<br>08-19 #91 - NCAA Football Test Even the<br>08-19 #91 - NCAA Football Test Even the<br>08-19 #91 - NCAA Football Test Even the<br>08-19 #91 - NCAA Football Test Even the<br>08-19 #91 - NCAA Football Test Even the<br>19 #4                                                                                                    | II]<br>TED EVENT: stato** [Mens<br>tbal]<br>tbal]<br>III FTP #3                                           |
| 08-19 #29 - TurboStats Football Live stats [Footba<br>08-19 #96 - NCAA Basketball Test 1 - "DELEGAT<br>08-19 #97 - NCAA Basketball Test 2 [Mens Baske<br>08-19 #98 - NCAA Basketball Test 3 [Mens Baske<br>08-19 #90 - NCAA Football Test Event [Mens Basketball<br>08-19 #91 - NCAA Football Test Event [Mens Basketball<br>08-19 #91 - NCAA Football Test Event [Mens Basketball<br>08-19 #91 - NCAA Football Test Event [Mens Basketball<br>08-19 #91 - NCAA Football Test Event [Mens Basketball<br>08-19 #91 - NCAA Football Test Event [Mens Basketball<br>08-19 #6]                                                                                                    | II]<br>TED EVENT: statb* [Mens<br>tbal]<br>tbal]<br>III FTP #3<br>III FTP #4                              |
| 08-19 #29 - TurboStats Football Live stats [Footba<br>08-19 #96 - NCAA Basketball Test 1 - "DELEGA"<br>08-19 #97 - NCAA Basketball Test 2 [Mens Baske<br>08-19 #98 - NCAA Basketball Test 3 [Mens Baske<br>08-19 #90 - NCAA Football Test Even to<br>08-19 #91 - NCAA Football Test Even to<br>08-19 #91 - NCAA Football Test Even to<br>08-19 #91 - NCAA Football Test Even to<br>19 #4<br>0 #5<br>0 #6<br>cal or Network copy (Scoreboard)                                                                                                    | II]<br>TED EVENT: statb** [Mens<br>tbal]<br>tbal]<br>III FTP #3<br>III FTP #4<br>III FTP #5               |
| 08-19 #29 - TurboStats Football Live stats [Footba<br>08-19 #96 - NCAA Basketball Test 1 "DELEGA"<br>08-19 #97 - NCAA Basketball Test 2 [Mens Baske<br>08-19 #98 - NCAA Basketball Test 3 [Mens Baske<br>08-19 #90 - NCAA Football Test Event [Mens Basketball<br>08-19 #91 - NCAA Football Test Event [Mens Basketball<br>08-19 #91 - NCAA Football Test Event [Mens Basketball<br>19 #10 + NCAA Football Test Event [Mens Basketball<br>19 #10 + NCAA Football Test [Mens Basketball Test Event [Mens Basketball Test Event [Mens Bas | II]<br>TED EVENT: stato** [Mens<br>tbal]<br>tbal]<br>III FTP #3<br>III FTP #4<br>III FTP #5<br>III FTP #6 |

| ad Settings from                                                                                                    | StatBroadc                                                                            |
|----------------------------------------------------------------------------------------------------|---------------------------------------------------------------------------------------|
| oad configuration:                                                                                                    |                                                                                       |
| Football Test Event (Footba                                                                                                    | i)                                                                                    |
| Name of Street of Street o |                                                                                       |
| Load Configur                                                                                                    | ration                                                                                |
|                                                                                                    |                                                                                       |
|                                                                                                    |                                                                                       |
|                                                                                                    | (i)                                                                                   |
|                                                                                                    |                                                                                       |
| py (Scoreboard)                                                                                                    |                                                                                       |
|                                                                                                    |                                                                                       |
|                                                                                                    | 1                                                                                     |
|                                                                                                    | ad Settings from<br>aad configuration:<br>Footbal Test Event (Footba<br>Load Configur |

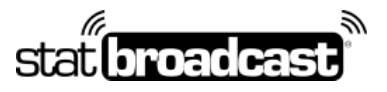

1-855-838-2841

https://support.statbroadcast.com

support@statbroadcast.com

# Next, locate the XML file from the IAU

The file will be located in the folder with the filename you configured in the IAU.

If you used the recommended setup, it will be on your Desktop named statbroadcast.xml

If you are not seeing the file, make sure you completed the previous steps in NLS to generate a pregame XML.

| stationationstima                              | desetr64                                   | Version<br>2 |
|------------------------------------------------|--------------------------------------------|--------------|
| Currently Load                                 | ed Event:                                  |              |
| iownload                                       |                                            |              |
| Download Settings from S                       | tatBroadcast                               | tting        |
| Choose an e                                    | 0                                          | ut           |
| 2023-05-15 at                                  | cast -                                     | -            |
|                                                |                                            | ×            |
| Please locate the XML, HTML or XTG file on yo  | ur computer that you would like t          | to           |
| Schu and monitor for updates.                  |                                            |              |
|                                                | - In                                       |              |
| FTP #6                                         | TP #5                                      |              |
| FTP #6                                         | <ul> <li>FTP #5</li> <li>FTP #6</li> </ul> |              |
| FTP #6<br>C Local or Network copy (Scoreboard) | FTP #5   FTP #6   Local or Network         | copy (Sci    |
|                                                |                                            |              |

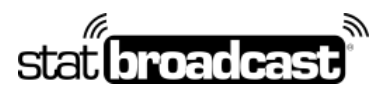

1-855-838-2841

https://support.statbroadcast.com

| Statilmadcast Broadcast(64 - V2 | -                      | ×                  |             |       |                  |         |
|---------------------------------|------------------------|--------------------|-------------|-------|------------------|---------|
| e Settings Options Supp         | tor                    |                    |             |       |                  |         |
| stat broadcas                   | broadcastr64           | 2                  |             |       |                  |         |
| micuad                          |                        |                    |             |       |                  |         |
| Open StatCrew XMI, File         |                        |                    |             |       |                  | ,       |
| + 🖬 - This                      | PC > OS (C)            |                    | × 0         | Searc | h OS (C)         | a,      |
| New folder                      |                        |                    |             |       |                  |         |
| = Desflere                      | Name                   | Date modified      | Туре        | Size  |                  |         |
| A Home                          | SRecycle.Bin           | 7/21/2023 11:09 PM | File folder |       |                  |         |
| Callery                         | Ta Apps                | 7/14/2023 7:26 PM  | File folder |       |                  |         |
| OneDrive                        | 📁 dell                 | 7/24/2023 3:15 PM  | File folder |       |                  |         |
| OneDrive                        | Documents and Settings | 7/22/2023 12:27 AM | File folder |       |                  |         |
| Desktop                         | Drivers                | 7/14/2023 8:07 PM  | File folder |       |                  |         |
| Documents                       | TO FOOTBALL            | 8/18/2023 9:07 PM  | File folder |       |                  |         |
| > 🛓 Downloads                   | PerfLogs               | 5/6/2022 10:24 PM  | File folder |       |                  |         |
| G Music                         | Program Files          | 8/19/2023 2:35 AM  | File folder |       |                  |         |
| Pictures                        | Program Files (x86)    | 6/16/2023 10:35 AM | File folder |       |                  |         |
| Videos                          | ProgramData            | 8/16/2023 11:33 AM | File folder |       |                  |         |
| Nate Policar                    | Recovery               | 7/14/2023 7:30 PM  | File folder |       |                  |         |
| File name                       |                        |                    |             | Uves  | kata Files (*.xm | thmth ~ |

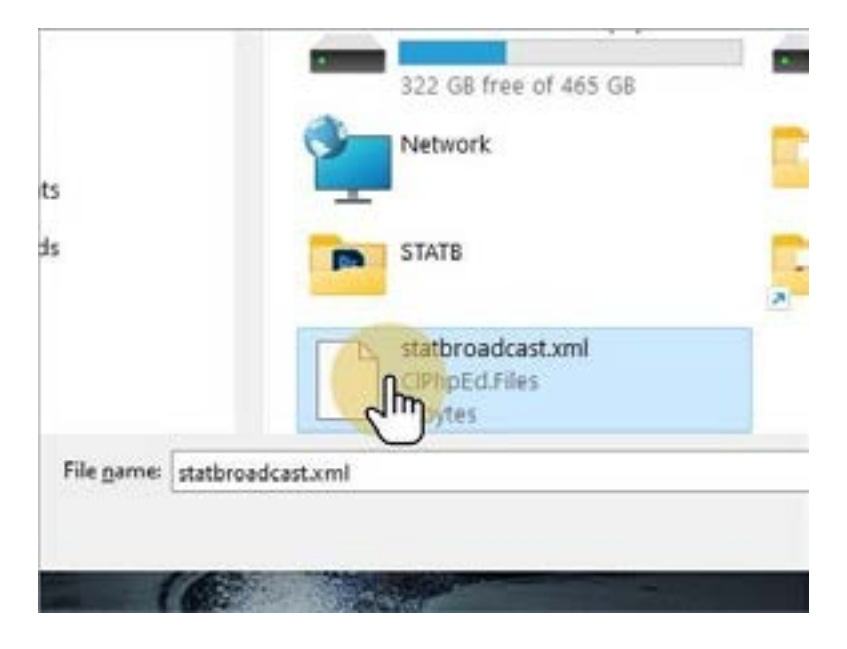

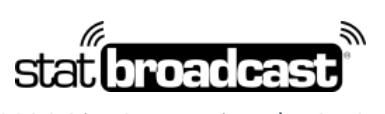

1-855-838-2841

https://support.statbroadcast.com

support@statbroadcast.com

| ↓ Live Stats | files (*.xml;*.htm;*.h ~ |
|--------------|--------------------------|
| Open         | Cancel                   |
|              | Live Stats F             |

Guilenty Loaded Lyent. ownload Download Settings from StatBroadcast tine, Choose an e Loading data from StatBroadcast 2023-08-19 # Successful Import × Status: Jerror. StatBroadcast Configuration was successfully imported! FIP #3 FTP #4 FTP #5 FTP #6 1 FTP #5 Local or Network copy (Scoreboard) 1 FTP #6 Local or Network copy (Score ransmission Log: waiting for transmit to start... .

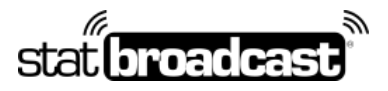

1-855-838-2841

https://support.statbroadcast.com

support@statbroadcast.com

# Start the transmission in Broadcastr

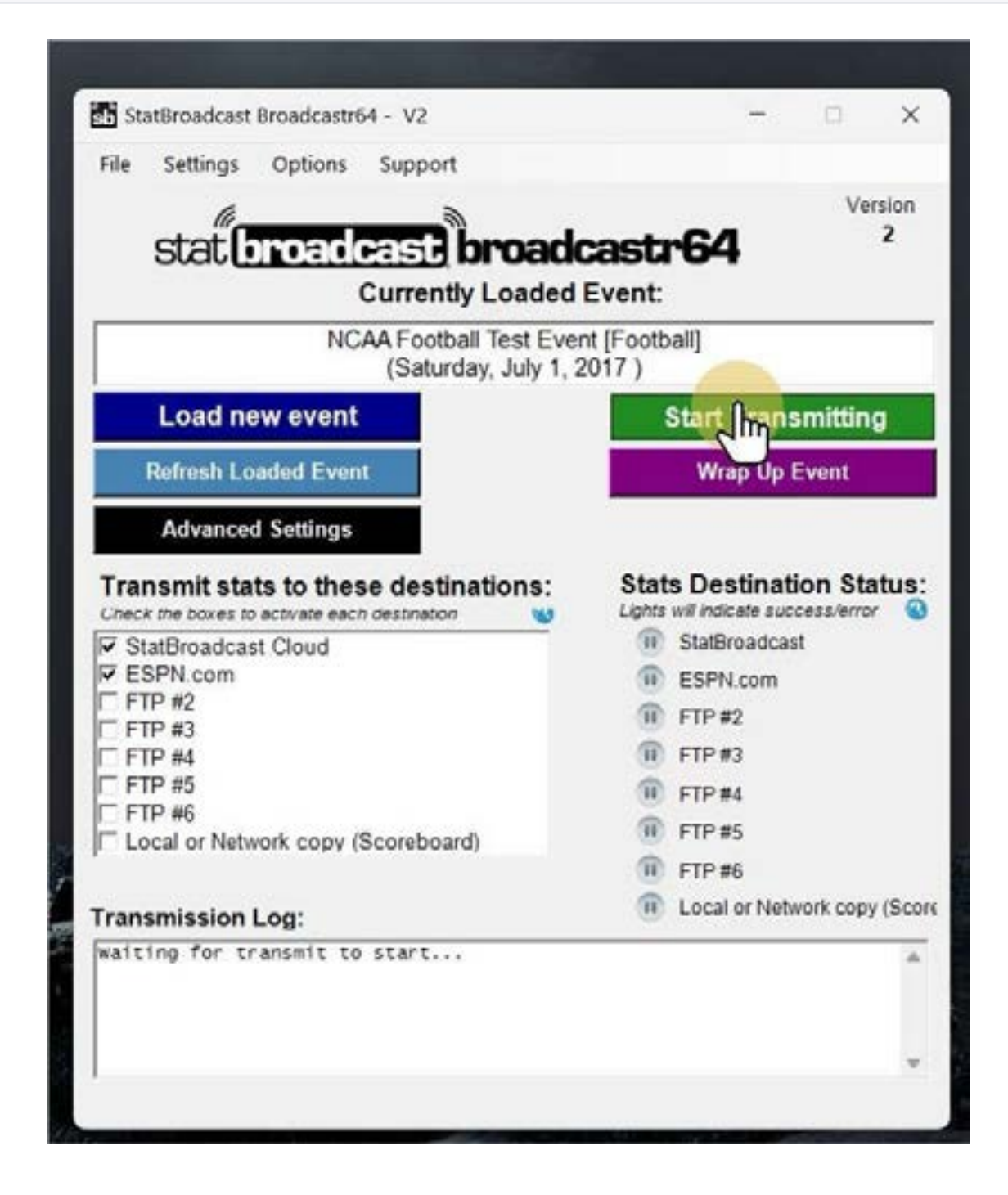

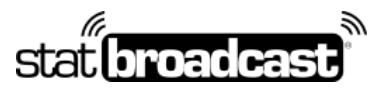

1-855-838-2841

https://support.statbroadcast.com

support@statbroadcast.com

Successful transmissions are shown with green icons and updates in the log

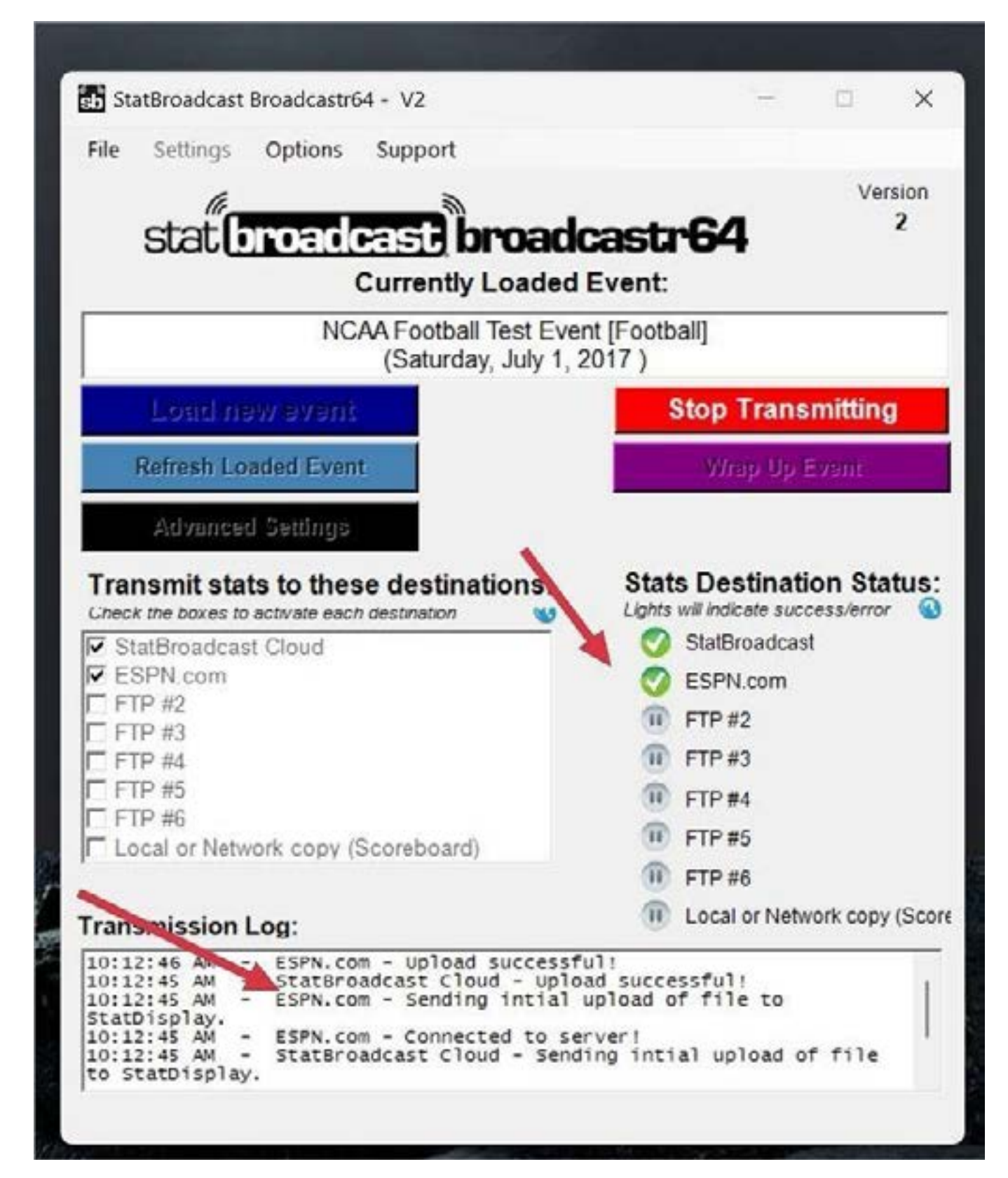

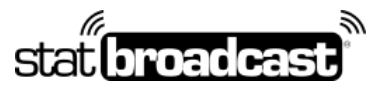

1-855-838-2841

https://support.statbroadcast.com

support@statbroadcast.com

# Confirm your feed is running

From the Options menu, select 'Show stats feed in browser. Stats will launch in a new window.

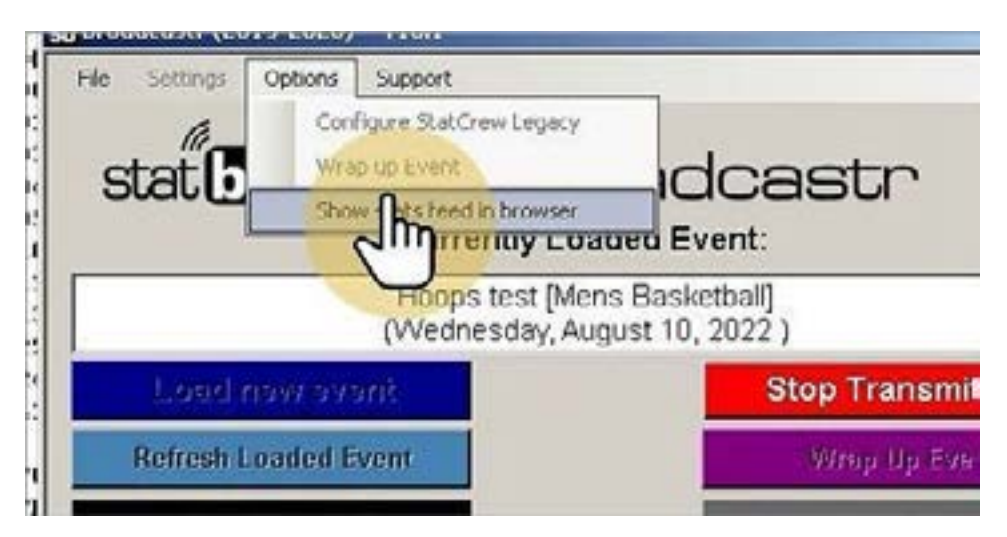